#### AutoCAD<sup>.</sup> Mechanical

# INNEHÅLL

| FÖRFATTARNA                                                                                                    | 2                                                                               |
|----------------------------------------------------------------------------------------------------|---------------------------------------------------------------------------------|
| LÄROBÖCKER                                                                                                    | 3                                                                               |
| KONVENTIONER                                                                                                    | 9                                                                               |
| SPRÅKVAL                                                                                                    | 9                                                                               |
| SYSTEMKRAV                                                                                                    |                                                                                 |
| RELEASER                                                                                                    |                                                                                 |
| FÖRKUNSKAPER                                                                                                    |                                                                                 |
| AUTODESK HISTORIK                                                                                                    |                                                                                 |
| STARTA, SPARA OCH AVSLUTA                                                                                                    | 12                                                                              |
| STARTA AUTOCAD MECHANICAL 2015                                                                                                    | 12                                                                              |
| RITMILJÖN                                                                                                    | 13                                                                              |
| ANVÄNDARGRÄNSSNITT                                                                                                    |                                                                                 |
| RASTERPUNKTER (GRID)                                                                                                    |                                                                                 |
| APPLICATION MENU                                                                                                    | 17                                                                              |
| QUICK ACCESS TOOLBAR                                                                                                    |                                                                                 |
| MENYFLIKAR OCH RIBBON-AVSNITT                                                                                                    |                                                                                 |
| RIBBON-AVSNITT                                                                                                    |                                                                                 |
| FUNKTIONSTANGENTERNA                                                                                                    | 21                                                                              |
| STARTA EN NY RITNING                                                                                                    |                                                                                 |
| SPARA RITNINGEN                                                                                                    | 24                                                                              |
| CLOSE - STÄNGA FIL / FILER                                                                                                    |                                                                                 |
| CLOSE - AVSLUTA PROGRAMMET                                                                                                    |                                                                                 |
| ÖPPNA EN BEFINTLIG RITNING                                                                                                    |                                                                                 |
| SELECT FILE                                                                                                    |                                                                                 |
| FLERA RITNINGAR ÖPPNA SAMTIDIGT                                                                                                    | 29                                                                              |
| SNABBÖPPNA RITNINGAR                                                                                                    |                                                                                 |
| SNABBYTE MELLAN RITNINGAR                                                                                                    |                                                                                 |
| DRAWING PROPERTIES                                                                                                    |                                                                                 |
| FILTYPER                                                                                                    |                                                                                 |
| AUTOMATSPARANDE                                                                                                    |                                                                                 |
| ÅNGRA KOMMANDON                                                                                                    |                                                                                 |
| AVBRYTA KOMMANDO                                                                                                    |                                                                                 |
| KOMMANDOFÖNSTRET                                                                                                    |                                                                                 |
|                                                                                                    |                                                                                 |
| RITFUNKTIONER                                                                                                    | 39                                                                              |
| RITFUNKTIONER                                                                                                    | <b>39</b>                                                                       |
| RITFUNKTIONER<br>RIBBON-AVSNITTET DRAW<br>OLIKA METODER ATT RITA LINJER                                                                                                    | <b>39</b><br>                                                                   |
| RITFUNKTIONER<br>RIBBON-AVSNITTET DRAW<br>OLIKA METODER ATT RITA LINJER<br>MARKERA FLERA OBJEKT                                                                                                    | <b>39</b><br>                                                                   |
| RITFUNKTIONER<br>RIBBON-AVSNITTET DRAW<br>OLIKA METODER ATT RITA LINJER<br>MARKERA FLERA OBJEKT<br>CIRCLE                                                                                                    | <b>39</b><br>40<br>48<br>50                                                     |
| RITFUNKTIONER.<br>RIBBON-AVSNITTET DRAW<br>OLIKA METODER ATT RITA LINJER.<br>MARKERA FLERA OBJEKT.<br>CIRCLE.<br>REKTANGEL.                                                                                                    | <b>39</b><br>40<br>48<br>50<br>52                                               |
| RITFUNKTIONER<br>RIBBON-AVSNITTET DRAW<br>OLIKA METODER ATT RITA LINJER<br>MARKERA FLERA OBJEKT<br>CIRCLE<br>REKTANGEL.<br>REDIGERA REKTANGEL                                                                                                    | <b>39</b><br>39<br>40<br>48<br>50<br>52<br>53                                   |
| RITFUNKTIONER.<br>RIBBON-AVSNITTET DRAW.<br>OLIKA METODER ATT RITA LINJER.<br>MARKERA FLERA OBJEKT<br>CIRCLE.<br>REKTANGEL.<br>REDIGERA REKTANGEL.<br>SYMMETRICAL LINES.                                                                                                    | <b>39</b><br>40<br>40<br>48<br>50<br>52<br>53<br>55                             |
| RITFUNKTIONER.<br>RIBBON-AVSNITTET DRAW<br>OLIKA METODER ATT RITA LINJER.<br>MARKERA FLERA OBJEKT.<br>CIRCLE.<br>REKTANGEL.<br>REDIGERA REKTANGEL.<br>SYMMETRICAL LINES.<br>ZIG-ZAG LINE.                                                                                                    | <b>39</b><br>40<br>48<br>50<br>52<br>53<br>57                                   |
| RITFUNKTIONER.<br>RIBBON-AVSNITTET DRAW.<br>OLIKA METODER ATT RITA LINJER<br>MARKERA FLERA OBJEKT.<br>CIRCLE<br>REKTANGEL<br>REDIGERA REKTANGEL<br>SYMMETRICAL LINES<br>ZIG-ZAG LINE<br>MODIFIERINGSFUNKTIONER                                                                                                    | <b>39</b><br>                                                                   |
| RITFUNKTIONER.<br>RIBBON-AVSNITTET DRAW.<br>OLIKA METODER ATT RITA LINJER.<br>MARKERA FLERA OBJEKT.<br>CIRCLE.<br>REKTANGEL.<br>REDIGERA REKTANGEL.<br>SYMMETRICAL LINES.<br>ZIG-ZAG LINE.<br>MODIFIERINGSFUNKTIONER.<br>RIBBON-AVSNITTET MODIFY.                                                                    | <b>39</b><br>                                                                   |
| RITFUNKTIONER.<br>RIBBON-AVSNITTET DRAW<br>OLIKA METODER ATT RITA LINJER.<br>MARKERA FLERA OBJEKT.<br>CIRCLE.<br>REKTANGEL.<br>REDIGERA REKTANGEL.<br>SYMMETRICAL LINES.<br>ZIG-ZAG LINE.<br>MODIFIERINGSFUNKTIONER<br>RIBBON-AVSNITTET MODIFY.<br>KOPIERA MELLAN RITNINGAR.                                         | <b>39</b><br>                                                                   |
| RITFUNKTIONER                                                                                                    | <b>39</b><br>40<br>40<br>48<br>50<br>52<br>53<br>57<br>59<br>59<br>59<br>59<br> |
| RITFUNKTIONER.   RIBBON-AVSNITTET DRAW.   OLIKA METODER ATT RITA LINJER.   MARKERA FLERA OBJEKT.   CIRCLE   REKTANGEL.   REDIGERA REKTANGEL.   SYMMETRICAL LINES.   ZIG-ZAG LINE.   MODIFIERINGSFUNKTIONER   RIBBON-AVSNITTET MODIFY.   KOPIERA MELLAN RITNINGAR   ROTATE REFERENCE   SCALE REFERENCE                |                                                                                 |
| RITFUNKTIONER.   RIBBON-AVSNITTET DRAW.   OLIKA METODER ATT RITA LINJER.   MARKERA FLERA OBJEKT.   CIRCLE.   REKTANGEL.   REDIGERA REKTANGEL.   SYMMETRICAL LINES.   ZIG-ZAG LINE.   MODIFIERINGSFUNKTIONER   RIBBON-AVSNITTET MODIFY.   KOPIERA MELLAN RITNINGAR.   ROTATE REFERENCE.   SCALE REFERENCE.   STRETCH. |                                                                                 |

### AutoCAD<sup>•</sup> Mechanical

| 1 1L/L/L/ I                                                                                                    |     |
|----------------------------------------------------------------------------------------------------|-----|
| FILLET PÅ EN POLYLINE                                                                                                    |     |
| CHAMFER                                                                                                    |     |
| JOIN ENITITES                                                                                                    |     |
| TRIM - EXTEND                                                                                                    |     |
| RECTANGULAR ARRAY                                                                                                    |     |
| POLAR ARRAY                                                                                                    |     |
| ARRAY - REPLACE ITEM                                                                                                    |     |
| ARRAY - EDIT SOURCE                                                                                                    |     |
| PATH ARRAY                                                                                                    |     |
|                                                                                                    |     |
| SNAP                                                                                                    | 103 |
| MENYN SNAP                                                                                                    | 103 |
| MID BETWEEN 2 POINTS                                                                                                    | 110 |
| KONSTANT OBJEKTSNAP                                                                                                    | 111 |
| AUTOSNAP (TM)                                                                                                    | 112 |
| REFERENCE FROM                                                                                                    |     |
|                                                                                                    |     |
| CENTRUM- LINJER/MARKERINGAR                                                                                                    | 114 |
| CENTERI INES OCH LINDERELINK TIONER                                                                                                    | 114 |
| CENTEDI INES                                                                                                    |     |
| CENTEDI INE CDOSS                                                                                                    |     |
| CENTEDI INE CROSS WITH HOLE                                                                                                    |     |
| CENTERLINE CROSS WITH HOLE                                                                                                    | 117 |
| CENTEDI INE CROSS IN CORNER                                                                                                    |     |
| CENTERLINE CROSS ON FLALE                                                                                                    |     |
| CENTEDLINE CROSS ON FULL CIRCLE                                                                                                    |     |
| CENTERLINE CROSS IN HOLES                                                                                                    |     |
| CENTERLINE CROSS IN HOLES                                                                                                    | 122 |
| CENTEDI INE IN BETWEEN                                                                                                    | 123 |
| CENTERLINE IN-BETWEEN                                                                                                    |     |
| CENTERLINE IN-BETWEEN                                                                                                    |     |
| CENTERLINE IN-BETWEEN                                                                                                    |     |
| CENTERLINE IN-BETWEEN                                                                                                    |     |
| CENTERLINE IN-BETWEEN                                                                                                    |     |
| CENTERLINE IN-BETWEEN                                                                                                    |     |
| CENTERLINE IN-BETWEEN                                                                                                    |     |
| CENTERLINE IN-BETWEEN<br>HÅL<br>VERKTYGSFÄLTET HOLES<br>THROUGH HOLES                                                                                                    |     |
| CENTERLINE IN-BETWEEN                                                                                                    |     |
| CENTERLINE IN-BETWEEN                                                                                                    |     |
| CENTERLINE IN-BETWEEN                                                                                                    |     |
| CENTERLINE IN-BETWEEN                                                                                                    |     |
| CENTERLINE IN-BETWEEN<br>HÅL<br>VERKTYGSFÄLTET HOLES<br>THROUGH HOLES<br>BLIND HOLES<br>TAPPED BLIND HOLES<br>CENTERLINE CROSS IN CORNER<br>REDIGERA HÅL<br>REDIGERA HÅL MED GRIPS<br>HÄNVISNINGSTEXT TILL HÅL<br>SNITTMÖNSTER                                                                                                    |     |
| CENTERLINE IN-BETWEEN                                                                                                    |     |
| CENTERLINE IN-BETWEEN                                                                                                    |     |
| CENTERLINE IN-BETWEEN                                                                                                    |     |
| CENTERLINE IN-BETWEEN<br>HÅL<br>VERKTYGSFÄLTET HOLES<br>THROUGH HOLES.<br>BLIND HOLES.<br>BLIND HOLES<br>CENTERLINE CROSS IN CORNER<br>REDIGERA HÅL<br>REDIGERA HÅL MED GRIPS<br>HÄNVISNINGSTEXT TILL HÅL<br>SNITTMÖNSTER<br>VÄLJA KOMMANDO VIA HATCH-KNAPPEN<br>SNITTMARKERING<br>SNITTMARKERING<br>SNITTMARKERINGENS AVGRÄNSNING |     |
| CENTERLINE IN-BETWEEN                                                                                                    |     |
| CENTERLINE IN-BETWEEN                                                                                                    |     |
| CENTERLINE IN-BETWEEN                                                                                                    |     |
| CENTERLINE IN-BETWEEN                                                                                                    |     |
| CENTERLINE IN-BETWEEN                                                                                                    |     |
| CENTERLINE IN-BETWEEN                                                                                                    |     |
| CENTERLINE IN-BETWEEN                                                                                                    |     |
| CENTERLINE IN-BETWEEN                                                                                                    |     |
| CENTERLINE IN-BETWEEN.<br>HÅL                                                                                                    |     |

#### AutoCAD<sup>.</sup> Mechanical

| ARRANGE DIMENSIONS               |     |
|----------------------------------|-----|
| INFOGA MÅTT                      |     |
| DIMENSION ANGULAR                |     |
| MULTIPLE DIMENSION               |     |
| LINEAR/SYMMETRIC STRETCH         |     |
| HOLE CHARTS - TABELLMÅTTSÄTTNING |     |
| FITS LIST - TOLERANSTABELL       |     |
| DRAWING TITLE AND REVISION       |     |
| DRAWING TITLE/BORDERS            |     |
| LAGERHANTERING                   |     |
| MECHANICAL LAGER                 |     |
| TEXT                             |     |
| RIBBON-AVSNITTET TEXT            | 190 |
| MULTILINE TEXT - LÖPANDE TEXT    | 191 |
| SINGLE LINE - FLERRADIG TEXT     | 194 |
| REDIGERA TEXT                    | 196 |
| PALETTEN PROPERTIES              |     |
| PROPERTIES                       |     |
| BLOCK OCH REFERENSER             |     |
|                                  |     |
| UKEATE BLUUK                     |     |
| INSERT                           |     |
| EXPLODE                          |     |
| BLOCK EDITOR                     |     |
| WRITE BLUCK                      |     |
| PURGE                            |     |
|                                  |     |
| ATTACH                           |     |
| АТТАСН                           | 225 |
| PAI ETTEN EXTERNAL REFERENCES    | 229 |
| EDIT REFERENCE                   |     |
| PALETTES                         | 233 |
|                                  |     |
| PALETTEN PROPERTIES              |     |
| DESIGNCENTER                     |     |
| RIBBON-AVSNITTET CONSTRUCTION    |     |
| CONSTRUCTION FUNKTIONED          |     |
| CONSTRUCTION-FUNKTIONER          |     |
| CONTOUR TRACE                    |     |
| CONTOUR IRACE                    |     |
| CONTOUR INSIDE                   |     |
| DESIGN TOOLS                     | 251 |
| MENY AVSNITTET DETAIL            | 251 |
| SECTION UNF                      |     |
|                                  |     |
| BREAK OUT LINE                   |     |
| DÖLJ SKYMDA KONTURER             |     |
| ANNOTATION                       | 261 |
|                                  | 201 |
| SYMBOLS                          |     |
| LEADER NOTE                      |     |

|                                    | AutoCAD    |
|------------------------------------|------------|
|                                    | Mechanical |
| SURFACE TEXTURE                    |            |
| FEATURE CONTROL FRAME              |            |
| WELDING SYMBOL                     |            |
| SVETSBETECKNINGAR                  |            |
|                                    |            |
| BETECKNINGENS UPPBYGGNAD           |            |
| SVETSENS PLACERING                 |            |
| TILLAGGSSYMBOLER                   |            |
| SVEISMEIODER                       |            |
| SVEISBARA MAIERIAL                 |            |
| SKRUVAR                            |            |
| FASTENERS                          |            |
| SCREW - SKRUV/BULT                 |            |
| SPARA SKRUV-/BULTFÖRBAND           |            |
| SCREW TEMPLATES                    |            |
| HIDE PARTS                         |            |
| STYCKLISTOR OCH BALLONGER          |            |
| BOM OCH BALLOON                    | 288        |
| PART REFERENCE                     | 289        |
| BALLOON                            | 201        |
| PARTS LIST                         | 297        |
| REDIGERA BOM DATABASE              | 298        |
| SKRIVA UT STYCKLISTA               |            |
| STANDARDOBJEKT                     |            |
|                                    | 200        |
| STEEL SHADES                       | 301        |
|                                    |            |
| FJÄDRAR                            |            |
| SPRINGS                            |            |
| REDIGERA FJÄDER                    |            |
| BERÄKNINGAR                        |            |
| CALCULATION                        | 310        |
| LAST OCH NEDBÖININGSBER ÄKNING     | 311        |
| DEFLECTION LINE                    | 314        |
| FINITA ELEMENT-BERÄKNING AV L-BALK |            |
| AXELGENERATOR                      |            |
| SHAFT GENERATOR                    | 322        |
| SHAFT GENERATOR                    | 323        |
| REDIGERAAXEL                       | 326        |
| FLYTTA SIDVY/SEKTION               | 327        |
| INFOGA KONISK DEL PÅ AXEL          | 328        |
| INFOGA KUGGHJUL PÅ AXEL            |            |
| AVFASA DEL PÅ AXEL                 |            |
| AVRUNDA DEL PÅ AXEL                |            |
| INFOGA RULLAGER PÅ AXEL            |            |
| INFOGA AXIELLT HÅL I AXEL          |            |
| SNITTMARKERA AXEL                  |            |
| SKAPA SEKTION AV AXEL              |            |

## AutoCAD<sup>·</sup> Mechanical

| TABELLER                            |  |
|-------------------------------------|--|
| SKAPA TABELLER                      |  |
| FÖRÄNDRA BEFINTLIG TABELL           |  |
| FÖRÄNDRA BEFINTLIG TABELL MED GRIPS |  |
| INSTÄLLNINGAR                       |  |
| MECHANICAL OPTIONS                  |  |
| INSTÄLLNINGAR FÖR AUTOCAD           |  |
| ALLMÄNT OM EGNA RITNINGSBLANKETTER  |  |
| DRAWING SECURITY                    |  |
| ÖVNINGAR                            |  |
| ORDLISTA                            |  |
| SAKREGISTER                         |  |